## **DECLARACION RETEICA**

1. Se ingresa a la oficina virtual Alcaldía de Cúcuta.

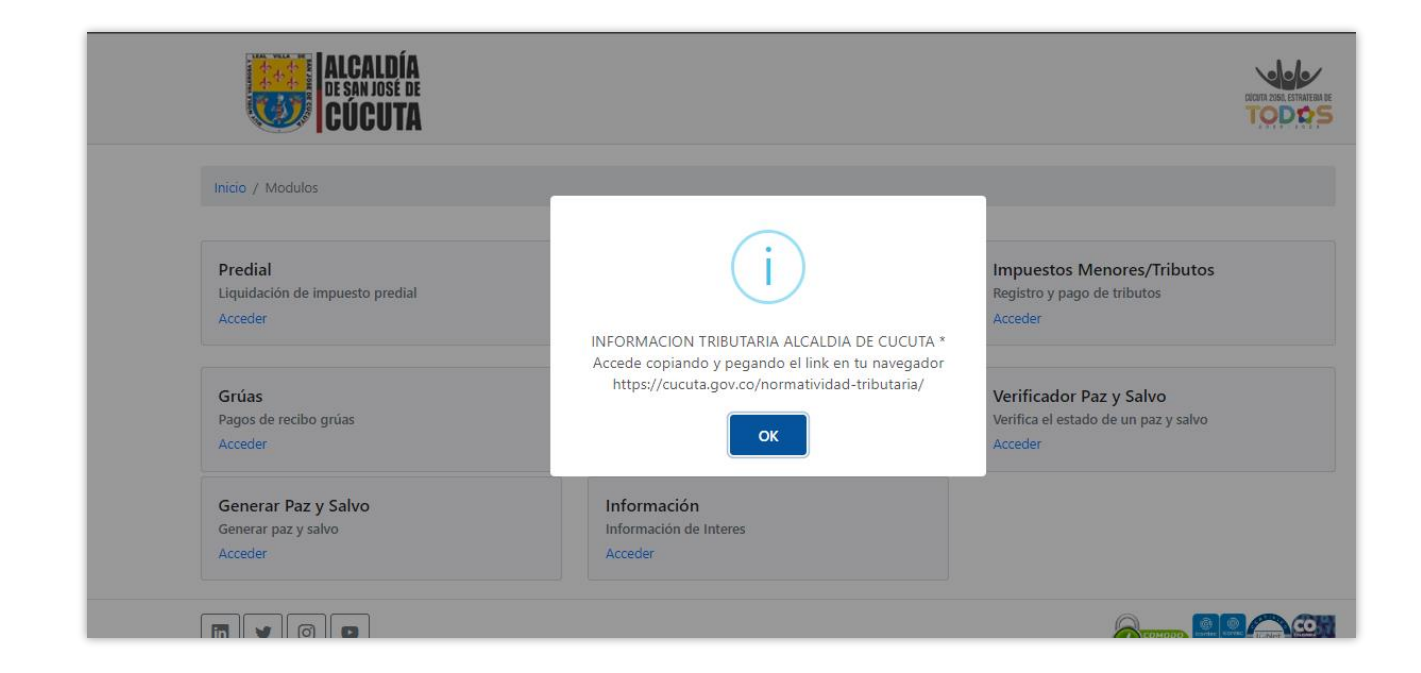

2. Se elige la opción de industria y comercio

| ALCALDIA<br>De san José de<br>CÚCUTA                  |                                                                                              |                                                                            |
|-------------------------------------------------------|----------------------------------------------------------------------------------------------|----------------------------------------------------------------------------|
| Inicio / Modulos                                      |                                                                                              |                                                                            |
| Predial<br>Liquidación de impuesto predial<br>Acceder | Industria y Comercio<br>Liquidación Ica Anual, Reteica, Novedades y Estado Cuenta<br>Acceder | Impuestos Menores/Tributos<br>Registro y pago de tributos<br>Acceder       |
| <b>Grúas</b><br>Pagos de recibo grúas<br>Acceder      | Verificador Facturas<br>Verifica el estado de la factura<br>Acceder                          | Verificador Paz y Salvo<br>Verifica el estado de un paz y salvo<br>Acceder |
| Generar Paz y Salvo<br>Generar paz y salvo<br>Acceder | Información<br>Información de Interes<br>Acceder                                             |                                                                            |

| ALCALDÍA<br>DE SAN JOSE DE<br>CÚCUTA           |                 | ECON AND EXTERNAL<br>TODAS |
|------------------------------------------------|-----------------|----------------------------|
| Inicio / Modulos / Acceso Industria y Comercio | Número de Placa |                            |
| COPYRIGHT © 1992-2022 TNS.                     |                 |                            |

**3.** Se digita el número de placa y Nit del establecimiento, se diligencia el Captcha y se da clic en consultar.

| ALCALDÍA<br>De san josé de<br>CÚCUTA           |                                                                                                    |  |
|------------------------------------------------|----------------------------------------------------------------------------------------------------|--|
| Inicio / Modulos / Acceso Industria y Comercio |                                                                                                    |  |
|                                                | Número de Placa<br>1<br>Por favor digite la placa del establecimiento.<br>Nit del Establecimiento. |  |
|                                                | 1090332599<br>Por favor digite el nit del establecimiento.                                         |  |
|                                                | Consultar                                                                                          |  |

**4.** Una vez se ingrese al establecimiento se generará un aviso para actualización de la información.

|                      | ICALDÍA<br>San José de<br>ÚCUTA        |                                   |                      |                                          |                               |                                  |                          |  |
|----------------------|----------------------------------------|-----------------------------------|----------------------|------------------------------------------|-------------------------------|----------------------------------|--------------------------|--|
| Inicio / Modulos / A | Acceso Industria y Con<br>de ICA Anual | mercio / Establecimiento<br>teICA | 🕼 Insertar Novedad   | Formulario Unico Nacio                   | nal ICA Anual                 | Pormulario Ret                   | telCA                    |  |
| Placa                |                                        |                                   | Nombre               |                                          |                               |                                  | Tipo Actividad           |  |
| 1                    |                                        |                                   | F. marce eve         |                                          |                               |                                  | Comercial                |  |
| Dirección            |                                        |                                   | Ba                   |                                          | _                             |                                  | Telefono                 |  |
| CICI LIL             |                                        |                                   | E                    | (                                        | i )                           |                                  | 555 55 55                |  |
| Documento            |                                        |                                   | Pr                   |                                          |                               |                                  |                          |  |
| 1090392599           |                                        |                                   |                      | * Aprociado contri                       | buwanta Pac                   | uordo Actualiza                  | · ·                      |  |
| Observaciones        |                                        |                                   | la informa           | cion de su estable                       | cimiento, Prir                | nero Actualizar                  | r                        |  |
|                      |                                        |                                   | Regimer<br>Segundo A | n mediante la nove<br>ctualizar Datos Ge | edad Cambio<br>nerales y Tero | de Regimen,<br>:ero actualizar l | la                       |  |
| Fecha Registro       |                                        |                                   | Fe                   | ctividad economic                        | a para el año                 | 2022                             | Fecha Inicio Actividades |  |
| 26/09/2022           |                                        |                                   | 1                    |                                          | ĸ                             |                                  | 27/09/2021               |  |
|                      |                                        |                                   |                      |                                          |                               |                                  |                          |  |
| DECLARACIONES ICA    | DECLARACIONE                           | S RETEICA DECLARACI               | IONES AUTORRETENCIÓN | ACTIVIDADES                              | RECIBOS                       | NOVEDADES                        | FISCAUZACIÓN             |  |
| Número               | Fecha                                  | Año gravable                      | Total a Cargo        | Estado                                   | Tipo                          | Web                              | Descargar                |  |
|                      |                                        |                                   |                      |                                          |                               |                                  |                          |  |

5. A continuación, se da clic en el botón de RetelCA

| Presentar Declara | ción de ICA Anual | RetelCA 🕼 Autoretención | 🕼 Insertar Novedad   | Formulario Unico Naci                | onal ICA Anual | 🔁 Formulario Re | etelCA                   |  |
|-------------------|-------------------|-------------------------|----------------------|--------------------------------------|----------------|-----------------|--------------------------|--|
| Placa             |                   |                         | Nombre               |                                      |                |                 | Tipo Actividad           |  |
| 1                 |                   |                         | EMPRESA SAS          | EMPRESA SAS                          |                |                 | Comercial                |  |
| Dirección         |                   |                         | Barrio               | Barrio T                             |                |                 | Telefono                 |  |
| CJCJ LLL          |                   |                         | EL SALADO            | EL SALADO                            |                |                 | 555 55 55                |  |
| Documento         |                   |                         | Propietario          |                                      |                |                 |                          |  |
| 1090392599        |                   |                         | EDGAR FERNANDO       | EDGAR FERNANDO VALIDACION VALIDACION |                |                 |                          |  |
| Observaciones     |                   |                         |                      |                                      |                |                 |                          |  |
| Fecha Registro    |                   |                         | Fecha Inscripción    |                                      |                |                 | Fecha Inicio Actividades |  |
| 26/09/2022        |                   |                         | 27/09/2021           | 27/09/2021                           |                |                 | 27/09/2021               |  |
| DECLARACIONE      |                   | IES RETEICA DECLARAC    | IONES AUTORRETENCIÓN | ACTIVIDADES                          | RECIBOS        | NOVEDADES       | FISCALIZACIÓN            |  |
|                   | Facha             | Año gravable            | Total a Cargo        | Estado                               | Tipo           | Web             | Descargar                |  |
| Número            | recito            | -                       |                      |                                      |                |                 |                          |  |

**6.** Se digita el año a pagar, se elige el periodo a presentar, se elige la opción ninguna novedad y se da clic en Guardar Datos Generales.

| Concention        | Að og Basas                        | Decision            | Numbed                 |   |
|-------------------|------------------------------------|---------------------|------------------------|---|
| 00000             | 2022                               | JULIO - AGOSTO      | NINGUNA NOVEDAD        | ٠ |
| Nit Contribuyente | Nombre Contribuyente               | Nit Establecimiento | Nombre Establecimiento |   |
| 1090392599        | EDGAR FERNANDO VALIDACION VALIDACI | ON 1090392599       | EMPRESA SAS            |   |
| Fecha             |                                    |                     |                        |   |
| 20/10/2022        |                                    |                     |                        |   |
|                   |                                    |                     |                        |   |

**7.** A continuación, se diligencian los valores en los campos que correspondan y se da clic en Guardar Borrador

| Inicio / Modulos / Acceso Industria y C | iomercio / Establecimiento / RetelCA                       |                |  |  |
|-----------------------------------------|------------------------------------------------------------|----------------|--|--|
| Placa                                   | Actividad Economica Principal                              | Tarifa (x Mil) |  |  |
| 1                                       | ACTIVIDADES EJECUTIVAS DE LA ADMINISTRACIÓN PÚBLICA        | 0              |  |  |
|                                         |                                                            |                |  |  |
| Concepto                                |                                                            | Valor          |  |  |
| 18 - RETENCIONES CAUSADAS POR A         | CTIVIDAD INDUSTRIAL                                        | 5,000,000      |  |  |
| Concepto                                |                                                            | Valor          |  |  |
| 19 - RETENCIONES CAUSADAS POR A         | CTIVIDAD COMERCIAL                                         | 3,000,000      |  |  |
| Concepto                                |                                                            | Valor          |  |  |
| 20 - RETENCIONES CAUSADAS POR A         | CTIVIDAD DE SERVICIOS                                      | 2,000,000      |  |  |
| Concepto                                |                                                            | Valor          |  |  |
| 21 - TOTAL DE RETENCIONES PRACTIC       | CADAS A TITULO DE IMPUESTO DE INSDUSTRIA Y COMERCIO Y AVIS | 10,000,000     |  |  |
| Concepto                                |                                                            | Valor          |  |  |
| 22 - MENOS RETENCIONES PRACTICA         | DAS EN EXCESO O INDEBIDAS POR OERACIONES ANULADAS          | 1,000,000      |  |  |
| Concepto                                |                                                            | Valor          |  |  |
| 23 - MÁS SANCIÓN POR PRESENTACIO        | ÓN EXTEMPORANEA                                            | 0              |  |  |
| Concepto                                |                                                            | Valor          |  |  |
| 24 - MÁS OTRAS SANCIONES (CORRE         | CIÓN ETC.)                                                 | d              |  |  |

**8.** Al guardar borrador se habilitarán los botones para editar borrador y descargar. Seguidamente se da clic en Definitiva.

| Fecha                         |                                                               |           |                |                |  |  |
|-------------------------------|---------------------------------------------------------------|-----------|----------------|----------------|--|--|
| 19/10/2022                    |                                                               |           |                |                |  |  |
|                               |                                                               |           |                |                |  |  |
| Placa                         | Actividad Economica Principal                                 |           | Tarifa (x Mil) | Tarifa (x Mil) |  |  |
| 1                             | ACTIVIDADES EJECUTIVAS DE LA AE                               | 0         |                |                |  |  |
|                               |                                                               |           |                |                |  |  |
| Concepto                      |                                                               | Valor     |                |                |  |  |
| 18 - RETENCIONES CAUSADAS PO  | R ACTIVIDAD INDUSTRIAL                                        |           | 5,000,000      | 5,000,000      |  |  |
| Concepto                      |                                                               | Valor     | Valor          |                |  |  |
| 19 - RETENCIONES CAUSADAS PO  | R ACTIVIDAD COMERCIAL                                         | 3,000,000 |                |                |  |  |
| Concepto                      |                                                               | Valor     |                |                |  |  |
| 20 - RETENCIONES CAUSADAS PO  | R ACTIVIDAD DE SERVICIOS                                      | 2,000,000 |                |                |  |  |
| Concepto                      |                                                               | Valor     |                |                |  |  |
| 21 - TOTAL DE RETENCIONES PRA | CTICADAS A TITULO DE IMPUESTO DE INSDUSTRIA Y COMERCIO Y AVIS |           | 10,000,000     |                |  |  |
| Concepto                      |                                                               |           | Valor          | Valor          |  |  |
| 22 - MENOS RETENCIONES PRACT  | ICADAS EN EXCESO O INDEBIDAS POR OERACIONES ANULADAS          |           | 1,000,000      | 1,000,000      |  |  |
| Concepto                      |                                                               |           | Valor          | Valor          |  |  |
| 23 - MÁS SANCIÓN POR PRESENT  | ACIÓN EXTEMPORANEA                                            |           | 0              |                |  |  |
| Concepto                      |                                                               |           | Valor          |                |  |  |
| 24 - MÁS OTRAS SANCIONES (CO  | RRECIÓN ETC.)                                                 |           | 0              |                |  |  |
|                               |                                                               |           |                |                |  |  |

**9.** Se mostrará el aviso de declaración asentada con éxito.

| ALCALDÍA<br>DE SAN JOSE DE<br>CÚCUTA      |                                                  |                                   |                |                        |  |  |
|-------------------------------------------|--------------------------------------------------|-----------------------------------|----------------|------------------------|--|--|
| Inicio / Modulos / Acceso Industria y Com | ercio / Establecimiento / RetelCA                |                                   |                |                        |  |  |
| Consecutivo                               | Año a Pagar                                      | Periodo                           |                | Novedad                |  |  |
| 0172                                      | 2022                                             | 2022 JULIO - AGOSTO               |                | NINGUNA NOVEDAD        |  |  |
| Nit Contribuyente                         | Nombre Contribuyente                             | Nit Establecimiento               |                | Nombre Establecimiento |  |  |
| 1090392599                                | EDGAR FERNANDO VALIDACION VALIDACION             | 1090392599                        | _              | EMPRESA SAS            |  |  |
| Fecha                                     | Total a Pagar                                    |                                   |                |                        |  |  |
| 19/10/2022                                | 9,000,000.00                                     | $(\checkmark)$                    |                |                        |  |  |
| Placa<br>1                                | A. Declar                                        | ación asentada satisfactoriamente | Tarifa (x Mil) |                        |  |  |
| Concepto                                  |                                                  |                                   | Valor          |                        |  |  |
| 18 - RETENCIONES CAUSADAS POR ACTIV       | VIDAD INDUSTRIAL                                 |                                   | 5,000,000.00   | 5,000,000.00           |  |  |
| Concepto                                  |                                                  |                                   | Valor          |                        |  |  |
| 19 - RETENCIONES CAUSADAS POR ACTIV       | VIDAD COMERCIAL                                  |                                   | 3,000,000.00   |                        |  |  |
| Concepto                                  |                                                  |                                   | Valor          |                        |  |  |
| 20 - RETENCIONES CAUSADAS POR ACTIV       | VIDAD DE SERVICIOS                               |                                   | 2,000,000.00   |                        |  |  |
| Concepto                                  |                                                  |                                   | Valor          |                        |  |  |
|                                           | AS A TITULO DE IMPUESTO DE INSDUSTRIA Y COMERCIO | Y AVIS                            | 10.000.000.00  |                        |  |  |

**10.** Finalmente se podrá imprimir la declaración y declaración con pago 0.

| 1090392599                            | EDGAR FERNANDO             | EDGAR FERNANDO VALIDACION VALIDACION 1090392599 |                  |              | EMPRESA SAS                             |  |
|---------------------------------------|----------------------------|-------------------------------------------------|------------------|--------------|-----------------------------------------|--|
| Fecha                                 | Total a Pagar              |                                                 |                  |              |                                         |  |
| 19/10/2022                            | 9,000,000.00               |                                                 |                  |              |                                         |  |
|                                       |                            |                                                 |                  |              |                                         |  |
|                                       |                            |                                                 |                  |              |                                         |  |
| Placa                                 |                            | Actividad Economica Principal                   |                  |              |                                         |  |
| 1                                     |                            | ACTIVIDADES EJECUTIVAS DE LA ADIVINI            | STRACION PUBLICA | U            |                                         |  |
|                                       |                            |                                                 |                  |              |                                         |  |
| Concepto                              |                            | Valor                                           |                  |              |                                         |  |
| 18 - RETENCIONES CAUSADAS POR ACTIVID | AD INDUSTRIAL              | 5,000,000.00                                    |                  |              |                                         |  |
| Concepto                              |                            | Valor                                           |                  |              |                                         |  |
| 19 - RETENCIONES CAUSADAS POR ACTIVID | AD COMERCIAL               |                                                 | 3,000,000.00     |              |                                         |  |
| Concepto                              |                            | Valor                                           |                  |              |                                         |  |
| 20 - RETENCIONES CAUSADAS POR ACTIVID | AD DE SERVICIOS            | 2,000,000.00                                    |                  |              |                                         |  |
| Concepto                              |                            |                                                 |                  |              |                                         |  |
| 21 - TOTAL DE RETENCIONES PRACTICADAS | A TITULO DE IMPUESTO DE IN |                                                 | 10,000,000.00    |              |                                         |  |
| Concepto                              |                            |                                                 | Valor            |              |                                         |  |
| 22 - MENOS RETENCIONES PRACTICADAS EI | N EXCESO O INDEBIDAS POR   | OERACIONES ANULADAS                             |                  | 1,000,000.00 |                                         |  |
| Concepto                              |                            |                                                 |                  | Valor        |                                         |  |
| 23 - MÁS SANCIÓN POR PRESENTACIÓN EX  | TEMPORANEA                 |                                                 |                  | 0.00         |                                         |  |
| Concepto                              |                            |                                                 |                  | Valor        |                                         |  |
| 24 - MÁS OTRAS SANCIONES (CORRECIÓN E | ETC.)                      |                                                 |                  | 0.00         |                                         |  |
|                                       |                            |                                                 |                  |              |                                         |  |
|                                       |                            |                                                 |                  |              |                                         |  |
|                                       |                            |                                                 |                  |              | 区 Declaración ED Declaración con pago 0 |  |